# How to Reset Your Aspen Password

If you've been locked out of your **Aspen** account, or have forgotten your password, you can reset your password yourself.

Go to: ma-newburyport.myfollett.com

After clicking the link above, you will be brought to the Aspen login page for Newburyport.

Beneath the 'Password" field, click on 'I forgot my password'.

AspenPasswordSpelfResetn1.png

Aspen will prompt you to enter your **Login ID** and **Primary email** address. After you do so, click ' **Continue**'.

AspenPasswordSpelfResetn3.png

Next, your **security question** will appear. Enter the answer to your security question, and then click '**Submit**'.

If you don't remember the answer to your security question, or don't know your primary email address, you will need to contact the technology office and have us reset your Aspen password manually. If this is the case, please a submit a ticket through our helpdesk:

support.newburyport.k12.ma.us

If you are a parent or guardian, you can submit a ticket by emailing:

aspen@newburyport.k12.ma.us

AspenBasswordSelfResetr5.png

If you enter everything correctly, you will see the message, "**An email containing your temporary password has been sent**".

Aspen Bassword Self Reset 6.png

Go to your inbox for the **primary email** you entered. The email from Aspen will have the subject line, "**Reset Aspen Password**".

## AspenBasswordSelfResetr7-2.png

Open the email to see your **temporary password**. It will be a random string of mixed-case letters and numbers (e.g. DOFF222iaaf). The temporary password is *case sensitive*, so I'd suggest copying and pasting it from the body of the email.

### AspenPasswordSpelfResetn8.png

Go back to the Aspen login page for Newburyport.

Enter your username in the **Login ID** field, and the **temporary password** you were just sent in the **Password** field. Click '**Log On**' to continue.

#### AspenBasswordSelfReset-9.png

You will see a message that states, "**Your password has expired. Please create a new one**". Click '**Ok**' to continue.

## AspenBasswordSelfReset-10.png

Enter your **temporary password** in the '**Current (or Temporary) Password**' field. Next, create a new password and enter it into both the '**New Password**' and '**Confirm New Password**' fields.

Your new password must meet **all** of the **Password Requirements** listed at the top.

<u>Minimum length is 6</u>. <u>At least one number</u>. <u>At least one capital and lowercase letter</u>. <u>Can't contain 'password', login name, first name, middle name, last name, date of birth,</u> <u>personal id, or only sequential letters or numbers</u>.

Click '**OK**'.

## AspenBasswordSelfReset-11.png

If you entered everything correctly, it will log you into Aspen and you will be all set!

If you see an error message, please make sure you are entering the temporary password correctly, and that your new password meets **all** of the password requirements.

Updated 14 August 2023 13:06:57 by Colin Janson